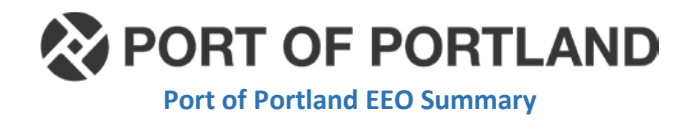

## How to Run **Port of Portland EEO Summary** from <u>LCPTracker</u>

- 1. Log into LCP Tracker accessing the Prime Approver Account.
  - a. Prime Approver Account USER ID is email of Designated Prime Approver.
  - Select the project for which you want to run the report on (if multiple projects available).
- Once you have selected the project, along the top of page, you will see "Reports" tab, select this by clicking the word, "Reports".

| PORT OF PORTLAND<br>Possibility. In every direction.* | User Portal Training Materials Support |
|-------------------------------------------------------|----------------------------------------|
| PORT OF PORTLAND                                      | _                                      |
| Projects Certifications Violations                    | Reports Admin eDocuments Set Up        |
| Admin Reports                                         |                                        |
| <ul> <li>Apprentice Reports</li> </ul>                |                                        |

a.

- 3. Scroll the page until you located the section entitled, "**Custom Reports**" and open the selection.
  - a. Under Custom Reports, then select the hyperlink entitled, "Port of Portland EEO Summary".

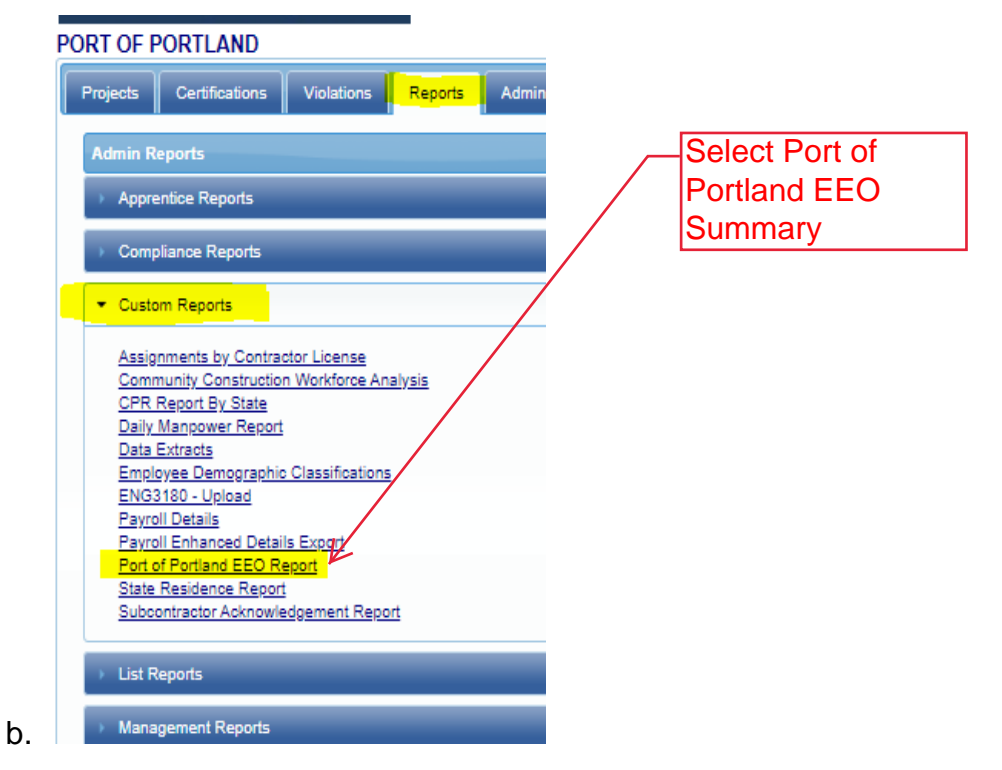

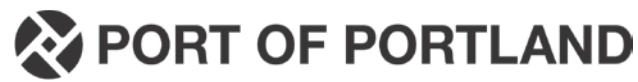

Port of Portland EEO Summary

- 4. For the following perimeters select:
  - a. Status: Active, Closed
  - b. Department: Select Default Department
  - c. Project: Select all applicable project(s)
  - d. Jurisdiction: Port of Portland
  - e. Contractor: Select All Contractors
  - f. Sub to: Select All Assignments
  - g. Contract Amount: Only Select those subcontracts for which an apprentice goal has been assigned based on the dollar amount of the subcontract.
  - h. Show Totals Only: Select "True"
  - i. By Work Order: Select "False"

Select Project -

You can select

- j. **From**: This is the *beginning* of the project work start date or Notice to Proceed date.
- k. **To:** This is the "*worked through period end date*" also found on waiver of claims and form, **Prime Contractor's Request for Payment**.

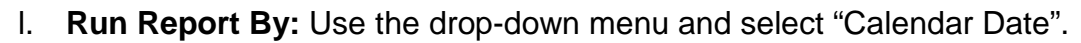

| multiple "projects"<br>or "locations" to<br>pull a Master<br>Report for GCMS/ | m. Select Output Format: S<br>n. Click the button, "View R | Select PDF<br>Report" Default Department |
|-------------------------------------------------------------------------------|------------------------------------------------------------|------------------------------------------|
| Design Build<br>Projects                                                      | land EEO Report                                            |                                          |
| Status                                                                        | Active, Closed                                             | Department View Report                   |
| Project                                                                       |                                                            | Jurisdiction Port of Portland            |
| Select Contract                                                               | or 🔽                                                       | Sub To                                   |
| "False"                                                                       | Amount                                                     | Show Totals Only False Select "True"     |
| By Work                                                                       | Order 💁 True 🖲 False                                       | Work Order                               |
| From                                                                          |                                                            | To: Work<br>Performed Through            |
| Run Repo                                                                      | ort By <select a="" value=""> V</select>                   | Select "All<br>Contractors"              |
| Only select subs<br>that are required to<br>apprentice goal.                  | From- Notice To<br>Proceed Date                            | Calendar Date                            |

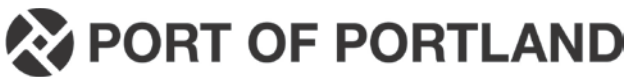

Port of Portland EEO Summary

 Once you see the report in the window at the bottom of the screen, you can use the drop-down menu found by selecting the File Icon and then selecting "PDF" from the drop-down options.

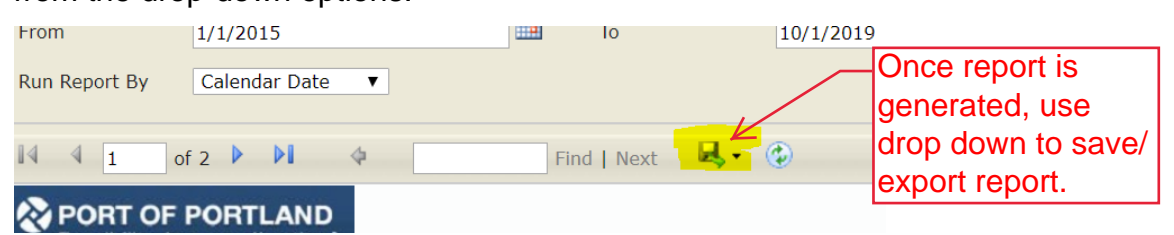

a. You will then be able to download a PDF copy of the report and you can

name the file EAN – POP EEO Summary – CPP # XX

| 14 4 1 of 2                                                | × M                               | Find   Next                               | <b>L</b> , | • 🐵                                                                       |                       |                             |
|------------------------------------------------------------|-----------------------------------|-------------------------------------------|------------|---------------------------------------------------------------------------|-----------------------|-----------------------------|
| PORT OF POF<br>Possibility. In every                       | TLAND                             |                                           |            | Word<br>Excel<br>PowerPoint                                               | EEO Weekl             |                             |
| selected Project(s): 2016D0                                | 24, PDX, AIRC                     | RAFT RESCUE AND FIREFIGHTING FA           |            | PDF                                                                       |                       |                             |
| .egend: NJ - Number of Jour                                | rneymen; NA -                     | Number of Apprentices; TJ - Total Journey |            | TIFF file                                                                 | s; JP - Journeymen Pa |                             |
| PROJECT CODE: 144333<br>PROJECT NAME: 2016D<br>CONTRACTOR: | 9<br>024, PDX, Al<br>Arctic Sheet | RCRAFT RESCUE AND FIREFIGHTI<br>Metal Inc |            | MHTML (web archive)<br>CSV (comma delimited)<br>XML file with report data |                       | Save for submission to Port |
| Grand Totals                                               | Total<br>Trade                    | Classification                            | ]          | Data Feed                                                                 | Non-Mir               | of Portland with            |
|                                                            |                                   |                                           |            |                                                                           |                       | Prime Contractor's          |

Payment Request

Form.